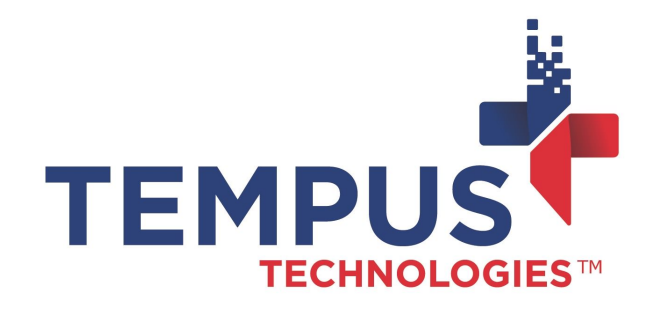

# PaymentMate Windows Edition (PMWE) - How To Install PaymentMate

635 W. 11th St. | Auburn, IN 46706 www.TempusPayment.com 2024-13-05

© 2024 Tempus Technologies, Inc. All Rights Reserved. All Trademarks, trade names and service marks referenced are the properties of their respective

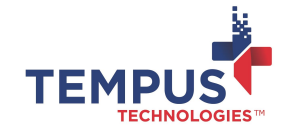

## Contents

| Contents                                                        | 2 |
|-----------------------------------------------------------------|---|
| Overview                                                        | 4 |
| Requirements/Dependencies/Limitations                           |   |
| Step-by-Step Process                                            |   |
| Option 1: Manual Installation Using Installer Interface Prompts | 6 |
| Option 2: Install from Command Prompt                           | 6 |
| Post Installation Information                                   |   |

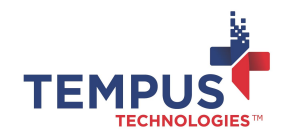

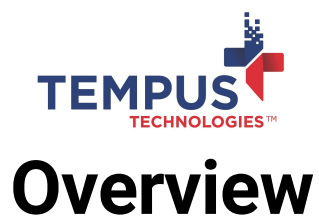

Use this procedure to install PaymentMate Windows Edition (PMWE). There are two options:

- 1. Manual Installation Utilizing Installer Interface Prompts
- 2. Installation from Command Prompt

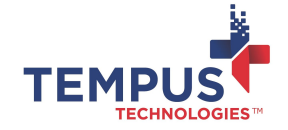

### **Requirements/Dependencies/** Limitations

Prior to installation, the following are required:

- 1. Payment device drivers for either the card reader and/or check scanner
  - a. Payment device drivers must be installed prior to installing PMWE
  - b. Review the applicable device driver installation articles for more details.
- 2. (If applicable) Card reader and/or accessories related to the card reader
- 3. (If applicable) Check scanner and/or accessories related to the check scanner
- 4. PMWE Installer

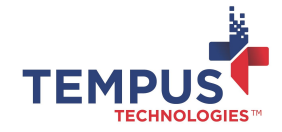

Step-by-Step Process

#### Option 1: Manual Installation Using Installer Interface Prompts

Select and launch an installer application and follow the interface's prompts to complete installation of the PMWE software.

**Note:** Installation requires access to certain folders and registry files. Tempus highly recommends the installation occur using an elevated administrator credential.

| Step | Step Description                                                                                                    |
|------|----------------------------------------------------------------------------------------------------|
| 1    | Tempus will provide a PMWE installer based on the merchant's desire. Ask your Network Administrator to determine the best installer for the deployment.  1. Executable Installer (EXE) 2. Microsoft Software Installer (MSI)                                                                                                    |
| 2    | <ol> <li>Launch the installer, then select Install PaymentMate.</li> <li>If Do you want to run or savemessage displays, select Run.</li> <li>If Do you want to allow the following program to make changes to this computer message displays, select Yes.</li> </ol>                                                                     |
| 3    | Installer launches and displays a Welcome page. Select Next.                                                                                                    |
| 4    | Read Important Information page. Select Next.                                                                                                    |
| 5    | Read License Agreement page:         1. Select the I Agree to these Terms and Conditions check box.         2. Select Next.                                                                                                    |
| 6    | Read Installation Options page:         1. Select/unselect Create a Desktop Icon for PaymentMate Windows Edition         2. Select/unselect Have PaymentMate Windows Edition start when my computer starts                                                                                                    |
| 7    | Select Install. PMWE installs.                                                                                                    |
| 8    | Installation Completed page displays. <ol> <li>To start the application, select the Start PaymentMate Windows Edition when I close Setup check box.</li> <li>Select Finish to close the installer. The next step is Activation. Refer to PaymentMate Windows Edition (PMWE)-Activating procedure for activating instructions.</li> </ol> |

### **Option 2: Install from Command Prompt**

**Note:** Installation requires access to certain folders and registry files. Tempus highly recommends the installation occur using an elevated administrator credential.

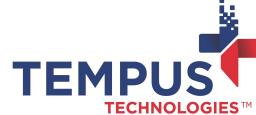

| Step | Step Description                                                                                                    |  |  |  |
|------|----------------------------------------------------------------------------------------------------|--|--|--|
| 1    | Add the desired installer file to a C drive folder.                                                                                                    |  |  |  |
| 2    | Open <b>Command Prompt</b> and navigate to the location where the installer resides.                                                                                                    |  |  |  |
| 3    | Type the desired Command Prompt Argument and press Enter. See Command Prompt Arguments below for options.                                                                                                    |  |  |  |
| 4    | Installer launches.                                                                                                    |  |  |  |
| 5    | <ul> <li>(If UI Enabled) Installation Completed page displays.</li> <li>1. The next step is Activation. Refer to PaymentMate Windows Edition (PMWE)- Activating procedure for activating instructions.</li> </ul> |  |  |  |

#### **Command Prompt Arguments**

Enter one of these arguments in Step 3 above.

| Installer Type               | Description                                                                                               | Command Prompt Argument                                                            |
|------------------------------|----------------------------------------------------------------------------------------------------|------------------------------------------------------------------------------------|
| Executable Installer         | Run unattended/silent and enable desktop and startup folder shortcuts                                     | {path to file}\pmlite.exe /install /q                                              |
| Executable Installer         | Run unattended/silent and disable the creation of the desktop and startup folder shortcuts*               | {path to file}\pmlite.exe /install /q<br>\$ShortcutDesktop=2 \$ShortcutStartup=2   |
| Executable Installer         | Run installer unattended/silent and disable the creation of the desktop shortcut*                         | {path to file}\pmlite.exe /install /q<br>ShortcutDesktop=2                         |
| Executable Installer         | Run installer unattended/silent and disable the creation of the startup folder shortcut*                  | {path to file}\pmlite.exe /install /q<br>\$ShortcutStartup=2                       |
| Microsoft Software Installer | Run installer unattended/silent and enable desktop and startup folder shortcuts                           | msiexec /i {path to file}\pmlite.msi /q                                            |
| Microsoft Software Installer | Run installer unattended/silent and disable the creation of the desktop and startup folder shortcuts*     | msiexec /i {path to file}\pmlite.msi /q<br>\$ShortcutDesktop=2 \$ShortcutStartup=2 |
| Microsoft Software Installer | Run installer unattended/silent and disable the creation of the desktop shortcut $\!\!\!\!\!\!\!\!\!\!\!$ | msiexec /i C:\pmlite.msi /q \$ShortcutDesktop=2                                    |
| Microsoft Software Installer | Run installer unattended/silent and disable the creation of the startup folder shortcut*                  | msiexec /i {path to file}\pmlite.msi /q<br>\$ShortcutStartup=2                     |

\*Installers create desktop and startup folder shortcuts by default. These shortcuts cause PMWE to run when a user logs on. These shortcuts can be disabled using command prompt arguments.

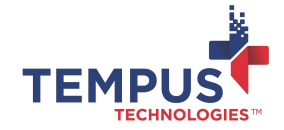

### **Post Installation Information**

After PMWE has successfully been installed:

- 1. A C:\Spectrum folder path will be created containing:
  - a. PaymentMate.exe
  - b. Supplementary folders/files required for PMWE to properly be processed.
    - i. These files will be read and written to by PMWE, so it is important that both read/write access is given to the application.
- 2. Registry entries will be created
  - a. 32-bit Windows Computer: HKEY\_LOCAL\_MACHINE\SOFTWARE\ Tempus Technologies\General Attributes
  - b. 64-bit Windows Computer: HKEY\_LOCAL\_MACHINE\SOFTWARE\Wow6432Node\Tempus Technologies\General Attributes